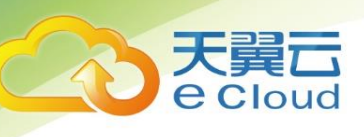

# 天翼云

1

# DDoS 高防 (边缘云版)

# 控制台使用指南

中国电信股份有限公司云计算分公司

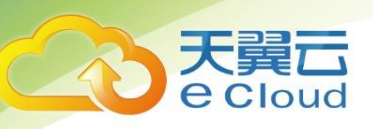

#### 目录

| 1.1  | 上产品定义   | 3  |
|------|---------|----|
| 操作指导 | ₹       | 4  |
| 1.2  | 2 控制台说明 | 4  |
| 1.3  | 3 快速入门  | 5  |
| 1.4  | 1 域名管理  | 12 |
| 1.5  | 5 安全分析  | 15 |
| 1.6  | 5 告警管理  | 17 |
| 1.7  | 7 业务分析  | 18 |
| 1.8  | 3 计费详情  | 19 |
| 1.9  | ) 证书管理  | 19 |
| 常见问是 | 逦       | 21 |
| 1.1  | 10 操作类  | 21 |

# 产品介绍

## 1.1 产品定义

DDoS 高防(边缘云版)是依托于丰富的云清洗节点,采用自主研发的高性能负载 均衡服务,可实现网络层 100%清洗能力,支持 CC 等应用层防护,联动路由黑洞进行 近源压制,形成完整的流量清洗能力,保障客户业务稳定、安全运行。

支持大规模流量清洗,清洗能力达到T级以上。

支持从网络层/传输层(L3/4)到应用层(L7)DDoS 攻击的防护。

依托强大的自研防护集群优势,结合 AI 智能引擎持续优化防护策略、IP 画像、 行为模式分析、Cookie 挑战等多维算法,实现大数据联动防护。

提供可视化管理界面,结合云原生、智能调度能力,实现资源动态扩容,满足用户 三网防护需求。

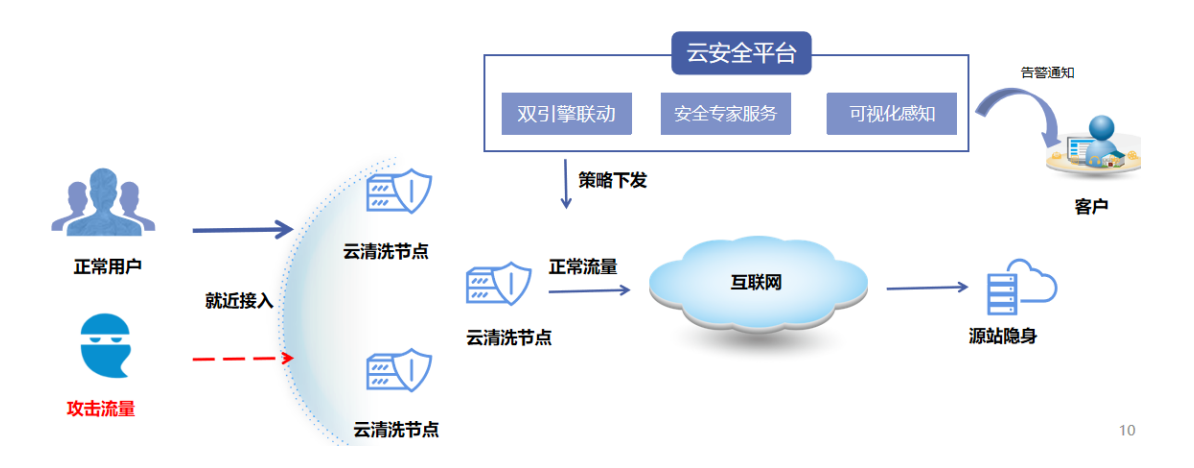

产品基本架构:

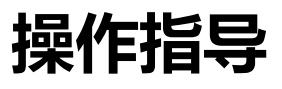

## 1.2 控制台说明

天翼**云** e Cloud

天翼云 DDoS 高防控制台主要提供概览页面、域名接入、端口接入、安全分析、业务分析、日志下载等功能,方便您对业务情况进行管理。概览页集成了重要指标和核心功能的入口。

4

DDoS 高防控制台概览页:

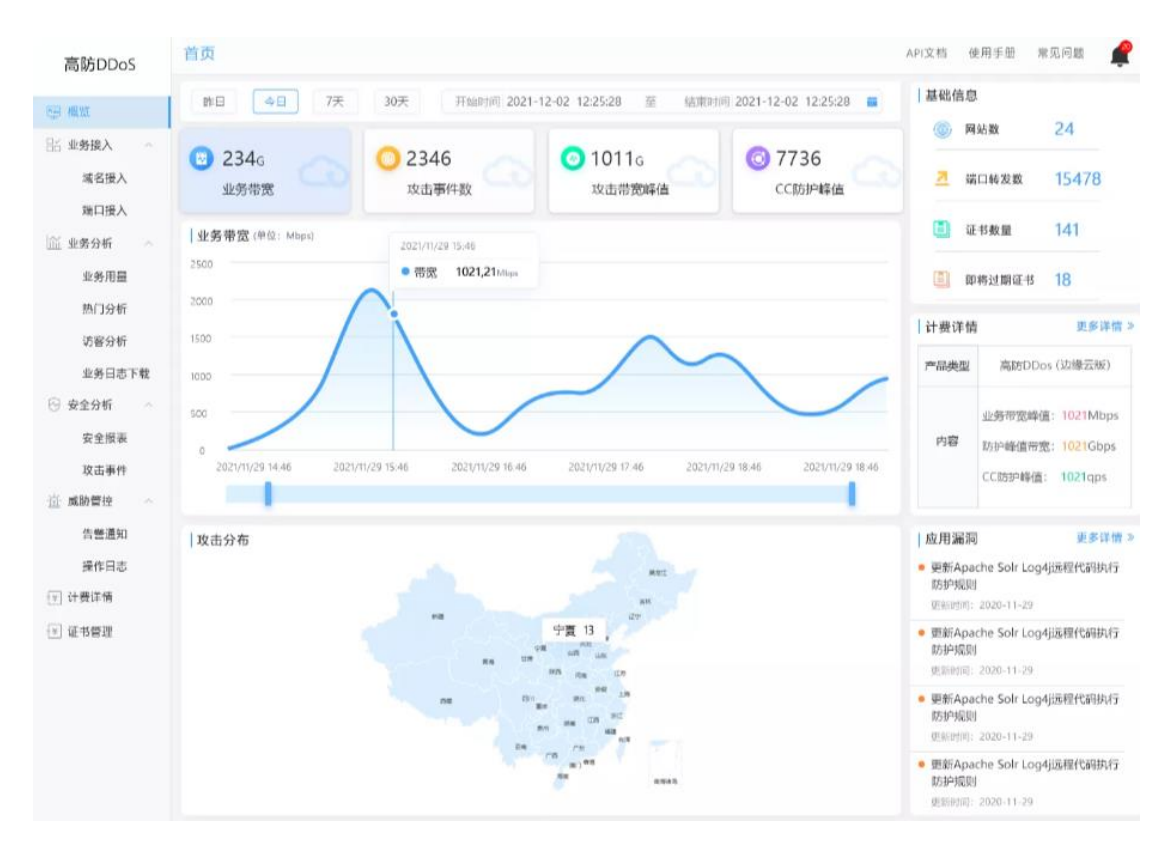

下面逐一介绍概览页的模块展示:

- 基础数据:主要展示业务带宽、攻击事件数、防护峰值带宽和 CC 防护峰值 等基础数据。
- 2. 业务带宽:展示所选时间周期内产生的业务带宽图。
- 3. 攻击分布:展示所选时间周期内攻击数据的区域分布图。
- 4. 基础信息: 接入网站数、端口转发数、证书情况。

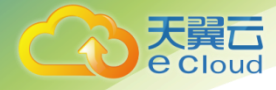

- 5. 计费详情: 查看购买的高防 DDoS 套餐情况。
- 6. 应用漏洞:平台监测到的公开漏洞风险公告。

# 1.3 快速入门

### 1.3.1 开通 DDoS 高防 (边缘云版) 服务

第一步,打开天翼云官网 http://www.ctyun.cn,注册并登录;

第二步,未实名认证的用户需按提示完成实名认证才能开通 DDoS 高防(边缘云版)服务;

第三步,实名认证后进入 DDoS 高防(边缘云版)产品详情页快速了解产品,之 后单击【立即开通】;

第四步,在购买页面选择适合的计费方式和产品能力,确认订单,点击【立即开通】,DDoS高防(边缘云版)服务即开通;

第五步, DDoS 高防(边缘云版)服务开通后,便可以根据操作手册去 DDoS 高防控制台开始接入您要加速的域名了。

## 1.3.2 进入客户控制台

第一步,打开天翼云官网 http://www.ctyun.cn,注册并登录(已注册的可直接登录);

第二步,选择控制中心;

登录控制中心页:

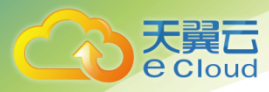

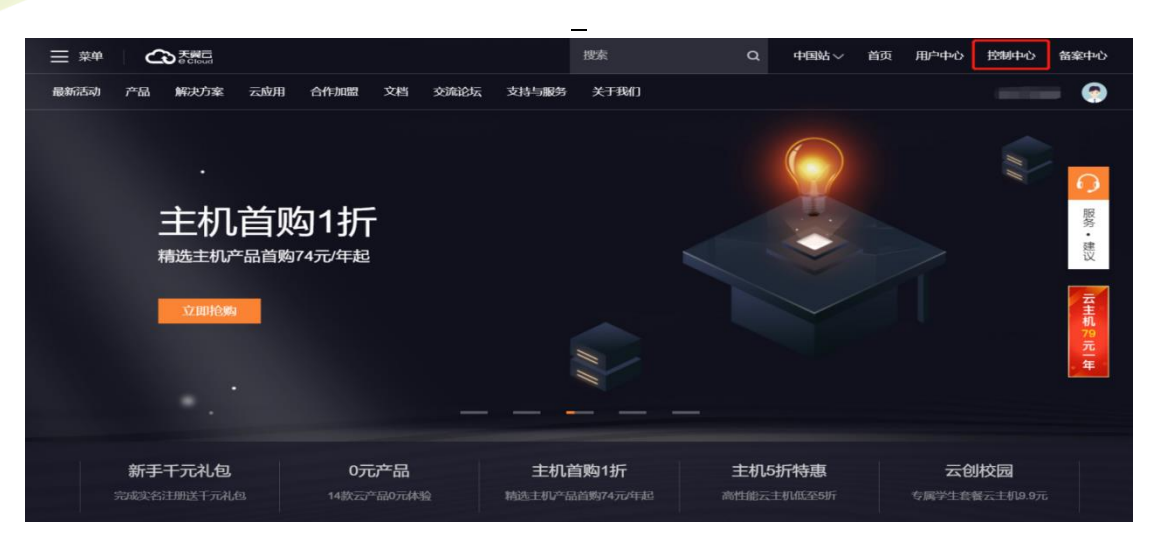

第三步,下拉选择安全产品,点击对应的服务进入 DDoS 高防(边缘云版)客户 控制台;

控制中心 DDoS 高防(边缘云版)页面:

| 天英石 控制中心 服务列表 ・ 收藏 ・     ① 中文 ▼     ②     ①     □ 中文 ▼     ③     □ 中文 ▼     ③     □ 日本開始や全高可像化粉的存储服务器     □ 日本開始や全高可像化粉的存储服务器 | 兰州2<br>(P) | iwei7@chinateleco                 |
|----------------------------------------------------------------------------------------------------|------------|-----------------------------------|
|                                                                                                    | ġ.         | <b>共享带宽(</b> 0)<br>提供地域级带宽共享和复用能力 |
| ₩ <b>弹性伸缩服务</b><br>自动调整计算资源                                                                                                   |            | <b>弹性负载均衡</b><br>多台服务器间自动流量分发     |
| 安全 >                                                                                                    |            | <b>VPN连接(</b> 0)<br>远程安全接入VPC网络   |
| 管理与部署 > 版务器安全卫士(基础版)<br>全方位服务器安全保护服务                                                                                          | B          | <b>云间高速(标准版)</b><br>跨资源池云主机高速互联   |
| → 云监控<br>资源监控,告警通知 ◆ 终端杀毒<br>云主机云桌面病毒查杀                                                                                       | VPN        | <b>云间高速(尊享版)</b><br>跨资源池云主机高速互联   |
| <b>ご解析</b><br>DNS収成解析服务             应用市场 〜                                                                                    | R          | <b>云专线</b><br>用户本地数据中心与VPC专线互联    |

## 1.3.3 添加域名

第一步,进入 DDoS 高防客户控制台,选择【业务接入-域名接入】,这个页面您可以查看已添加的域名的信息,包括加速域名、CNAME、域名状态、产品类型、以及域名配置和变更的入口。

点击【新增域名】;

域名管理页面:

|           |           |       | 7    |       |                |
|-----------|-----------|-------|------|-------|----------------|
| 域名接入 端口接入 |           |       | -    |       |                |
| 状态 请下拉选择  | *<br>1028 | 请下拉选择 |      |       | 8ff 100 14     |
| 城名。       | CNAME     | 四层防护  | CC防护 | 状态    | 操作             |
|           | m 0       | 开启    |      | • 启用  | 网站配置 防护配置 仲用 用 |
|           |           | 开启    |      | • 启用  | 网站配置 防护配置 启用 書 |
| o         | đ         | 开启    |      | • 停用  | 网站配置 防护配置 停用 書 |
|           |           | 开启    | (T)) | • 配置曲 | 网站配置 防护配置 店用 景 |

第二步,填写域名接入信息,并选择产品类型【高防 DDoS(边缘云版)】;

根据页面的引导填写域名的源站信息、请求协议、服务端口、回源协议和回源端口 等信息;填写后,点击【确定】提交配置。

添加域名配置页:

首页 〉 业务接入 〉 域名接入 〉 域名接入

| 基本信息   |                       |
|--------|-----------------------|
| * 产日   | 高防DDOS (边缘云版) V       |
| * 域名   |                       |
| 请求协议   |                       |
| * 请求协议 | HTTP HTTPS            |
| 服务端口   | HTTP 80               |
| 回源配置   |                       |
| * 源站   | 多个请用源站换行隔开            |
| 回源HOST | 请输入回源HOST             |
| 回源协议   | ● HTTP ○ HTTPS ○ 跟随协议 |
| 回源端口   | HTTP 80               |
|        | 和定期以                  |

首次接入需要进行资源分配,大概需要几个小时,请耐心等候。

域名配置完成,生成域名 CNAME,域名状态变更为【已启用】,即可以在【域名

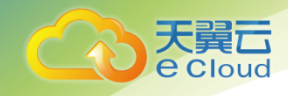

列表】进行对应加速域名配置的【查看/编辑/停用】等操作。

## 1.3.4 **添加端口**

第一步,进入 DDoS 高防客户控制台,选择【业务接入-端口接入】,这个页面您可以查看已添加的端口的信息,包括端口、CNAME、CNAME 状态等信息,仅当 CNAME 状态为启用时才可使用,若停用则无法进行解析获得高防 IP。

点击右上角【新增规则】。

| 域名接      | 入 端口接入            |                      |            |               |     |                         |         |
|----------|-------------------|----------------------|------------|---------------|-----|-------------------------|---------|
| 转发端[     | □ 多端口查询以分号隔3      | 开题                   | 8 多源站查询以分号 | <b>二</b> 开 查询 |     |                         |         |
| CNAME    | duanlei.8686c.com | <ul> <li></li> </ul> |            |               |     | 新增规则 删除                 | 修改 导出   |
|          | 转发协议              | 转发端口                 | 源站端口       | 回源转发模式        | 源站  | 配置状态                    | 操作      |
| <b>~</b> | TCP               |                      | 80         | 轮询            |     | • 完成                    | 修改 删除   |
|          | TCP               |                      | 81         | 轮询            |     | <ul> <li>完成</li> </ul>  | 修改 副除   |
|          | TCP               |                      | 83         | 轮询            |     | <ul> <li>配置中</li> </ul> | 修改 删除   |
|          | ТСР               |                      | 80         | 轮询            |     | <ul> <li>配置中</li> </ul> | 修改   删除 |
|          |                   |                      |            |               | < 🔳 | 2 3 4 5 > 10条/页         | 跳至 1 页  |

第二步,填写端口信息,根据您的需求进行填写,支持批量增加,填写后点击 【确认】进行提交;

添加端口页:

| 新增规则                                    | 批單新增                                              | ×         | 新增规则                                                                      | 域名接入                                    |                                      |              |
|-----------------------------------------|---------------------------------------------------|-----------|---------------------------------------------------------------------------|-----------------------------------------|--------------------------------------|--------------|
| <ol> <li>温馨排<br/>不支持<br/>的防持</li> </ol> | 最示<br>亦80、8080、443、8443第口的靖口接入配<br>户,建议您使用"域名投入", | 置,关于以上述接口 | <ol> <li>温馨</li> <li>不支</li> <li>的防</li> </ol>                            | 提示<br>持80、8080、44<br>护,建议您使用" <b>*</b>  | 3、8443赌口的蜡口接》<br>观名接入"。              | 、配置,关于以上述接口  |
| ②类型<br>愛端口 ◎                            | TCP     UDP                                       |           |                                                                           | 81 81 1.1.1.1                           |                                      | +<br>导入TXT文件 |
| 原站发模式                                   | 轮询模式                                              |           |                                                                           |                                         |                                      |              |
| 9占                                      |                                                   |           | <ol> <li>每行对应-</li> <li>2、每行包含</li> <li>间以空格分前</li> <li>3、转发端口</li> </ol> | -条规则、多条现)<br>四个字段、从左到<br>1。<br>唯一值、罩站端口 | 则进行换行。<br>右依次时协议、转发端[<br>、避站可多个、用、号4 |              |

首次接入需要进行资源分配,大概需要几个小时,请耐心等候。

端口首次配置完成后生成域名 CNAME,且为启用状态,后续针对该 CNAME 进行添加端口。并可在端口列表进行端口删除、修改等操作。

### 1.3.5 配置 CNAME

要启用 DDoS 高防服务,需要您将域名或者业务的 DNS 解析指向我们提供的 CNAME,或者根据我们提供的 CNAME 进行解析出高防 IP 进行服务,这样访问的请 求才能转发到高防节点上,达到清洗效果。

第一步,在 DDoS 高防控制台【业务接入】的域名列表或者端口列表中复制加速域名 对应的 CNAME;

复制 CNAME 页:

| 咸名接入 | 端口接入  |       |     |       |      |                                                                                                    |              |             |
|------|-------|-------|-----|-------|------|----------------------------------------------------------------------------------------------------|--------------|-------------|
| 状态   | 请下拉选择 | *     | 域名  | 请下拉选择 | • 查询 |                                                                                                    | 8fi1         | <b>销域</b> 名 |
| 城名 🕫 |       | CNAME |     | 四层防护  | CC防护 | 状态                                                                                                    | 操作           |             |
|      | m B   | ch    | m 🖪 | 开启    |      | • 启用                                                                                                    | 阿站配置 防护配置 停用 | HI P        |
|      | n B   | chei  | m G | 开启    |      | <ul> <li>。     。     。     。     。     。     。     。     。     。     。     。     。     。     。     。     。     。     。     。     。     。     。     。     。     。     。     。     。     。     。     。     。     。     。     。     。     。     。     。     。     。     。     。     。     。     。     。     。     。     。     。     。     。     。     。     。     。     。     。     。     。     。     。     。     。     。     。     。     。     。     。                                                                              &lt;</li></ul> | 网站配置 防护配置 启用 | ang pa      |
|      |       |       |     |       |      |                                                                                                    |              |             |

| <b>T</b> | 翼7   | =     |                   |      |              |        |         |                        |       |
|----------|------|-------|-------------------|------|--------------|--------|---------|------------------------|-------|
|          | Clou | ıd    |                   |      |              | 1      |         |                        |       |
|          |      |       |                   |      |              | _      |         |                        |       |
|          |      | 域名接入  | 端口接入              |      |              |        |         |                        |       |
|          | ^    | 转发端口  | 多端口查询以分号隔开        | 源    | 站 多源站查询以分号隔开 | 盘访     |         |                        |       |
|          | 1    | CLAME | duanlei.8686c.com |      | )            |        |         | 新婚规则                   | 修改 导出 |
|          | ^    |       | 转发协议              | 转发端口 | 源站端口         | 回源转发模式 | 源站      | 配置状态                   | 操作    |
|          |      |       | TCP               | 80   | 80           | 轮询     | 1.1.1.1 | <ul> <li>完成</li> </ul> | 修改 删除 |

第二步,前往您的域名解析(DNS)服务商(如阿里云解析(原万网)、腾讯云解析

(原 DNSPod)、新网等),添加该 CNAME 记录。下面以您的域名在新网为例,其他域名解析服务商请联系对应厂商技术支持处理。

第三步,登录新网的域名解析控制台,进入对应域名的域名解析页;

第四步,选择【添加新的别名】;

添加别名页:

| 别名 (CNAME)(最多允许20条)      | 别名主机          | TTL     | 操作     | 帮助 |
|--------------------------|---------------|---------|--------|----|
| 一共有0行,当前第1/0页,每页20行 首页 」 | 上一页下一页尾页到 页确定 |         |        |    |
|                          |               | 3600    |        |    |
| 漆加新的别名                   |               | 提交 主:   | 只提交新加纪 | 录  |
|                          |               |         |        |    |
| 域名前缀                     | 控制台复制来的       | りCNAME値 |        |    |

【记录类型】选择为 CNAME;

【主机记录】即域名的前缀。例如,要添加 testlive.ctyun.cn,前缀就 是 testlive;

【记录值】填写为您复制的 CNAME 值;

【解析线路】和【TTL】 默认值即可。

第五步,确认填写信息无误后,单击【提交】;

第六步,验证服务是否生效;

配置 CNAME 后,不同的服务商 CNAME 生效的时间也不同,一般新增的

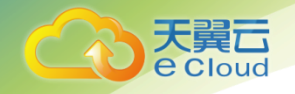

CNAME 记录会立即生效,修改的 CNAME 记录会需要较长时间生效;

您可以 ping 或 dig 您所添加的加速域名,如果被指向\*.ctdns.cn,即表示 CNAME 配置已经生效,功能也已生效。

检查域名指向页:

| C:\Windows\system32\cmd.exe                                                                                                    |
|----------------------------------------------------------------------------------------------------|
| C:\Users\>ping                                                                                                    |
| 正在<br>来自 49.7.104.25 mprox 2. 字节-32 时间=9ms TTL=55<br>来自 49.7.104.25 的回复: 字节-32 时间=11ms TTL=55<br>来自 49.7.104.25 的回复: 字节=32 时间=11ms TTL=55<br>来自 49.7.104.25 的回复: 字节=32 时间=7ms TTL=55<br>来自 49.7.104.25 的回复: 字节=32 时间=5ms TTL=55 |
| 49.7.104.25 的 Ping 统计信息:<br>数据包: 己发送 = 4, 己接收 = 4, 丢失 = 0 (0% 丢失),<br>往返行程的估计时间(以毫秒为单位):<br>最短 = 5ms,最长 = 11ms,平均 = 8ms                                                                                                    |
| C:\Users                                                                                                    |

注意:

1) 配置 CNAME 完毕, CNAME 配置生效后, DDoS 高防服务生效

2) CNAME 配置生效时间:新增 CNAME 记录会实时生效,而修改 CNAME 记录需要最多 72 小时生效时间;

3)添加时如遇添加冲突,可考虑换一个防护域名,或参考以下"解析记录互斥规则" 调整记录;

解析记录互斥规则:

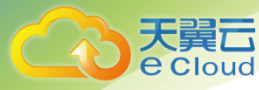

|       | NS  | CNAME | Α   | URL | МХ  | тхт | ΑΑΑΑ | SRV | CAA |
|-------|-----|-------|-----|-----|-----|-----|------|-----|-----|
| NS    | 可重复 | х     | x   | х   | х   | x   | х    | x   | х   |
| CNAME | x   | 可重复   | x   | х   | х   | x   | х    | x   | x   |
| А     | x   | х     | 可重复 | х   | 无限制 | 无限制 | 无限制  | 无限制 | 无限制 |
| URL   | x   | х     | x   | х   | 无限制 | 无限制 | х    | 无限制 | 无限制 |
| MX    | x   | х     | 无限制 | 无限制 | 可重复 | 无限制 | 无限制  | 无限制 | 无限制 |
| ТХТ   | x   | х     | 无限制 | 无限制 | 无限制 | 可重复 | 无限制  | 无限制 | 无限制 |
| CAA   | x   | х     | 无限制 | 无限制 | 无限制 | 可重复 | 无限制  | 无限制 | 无限制 |
| AAAA  | x   | х     | 无限制 | x   | 无限制 | 无限制 | 可重复  | 无限制 | 无限制 |
| SRV   | x   | х     | 无限制 | 无限制 | 无限制 | 无限制 | 无限制  | 可重复 | 无限制 |

在提示冲突的时候,说明已经有对应的记录,不允许重复添加或者说不能添加对应 的记录,提供如下说明:

在 RR 值相同的情况下,同一条线路下,在几种不同类型的解析中不能共存(X 为不允许)

X: 在相同的 RR 值情况下,同一条线路下,不同类型的解析记录不允许共存。如:已经 设置了 www.example.com 的 A 记录,则不允许再设置 www.example.com 的 CNAME 记录;

无限制: 在相同的 RR 值情况下,同一条线路下,不同类型的解析记录可以共存。如: 已经设置了 www.example.com 的 A 记录,则还可以再设置 www.example.com 的 MX 记录;

**可重复:** 指在同一类型下,同一条线路下,可设置相同的多条 RR 值。如:已经设置了 www.example.com 的 A 记录,还可以再设置 www.example.com 的 A 记录。

## 1.4 域名管理

通过域名接入列表,进行管理已添加有的域名;可查看已添加的域名、对应的 CNAME、防护状态以及域名配置,其中域名配置包含网站配置、防护配置、停用或者

12

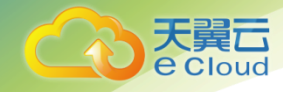

启用和删除操作;

【网站配置】点击进入可查看域名基础配置信息,包含基础信息、回源配置、请求协议、HTTP 响应头、回源 HTTP 请求头等配置;

【防护配置】主要包含 CC 防护策略配置,默认关闭,可根据业务需求进行开启。

【停用】停止当前域名解析,停止域名服务;

【启用】恢复当前域名解析, 启用域名服务;

【删除】从域名列表中删除该域名

当域名状态为【已启用】时,可以对域名配置进行【网站配置】、【防护配置】、
 【停用】【删除】操作;

2)当域名状态为【配置中】时,可以对域名配置进行【网站配置】、【防护配置】的 查看操作;

**3**)当域名状态为【已停用】时,可以对域名配置进行【网站配置】、【防护配置】的 查看、【启用】和【删除】操作;

#### 1.4.1 网站配置

网站配置包含基础信息、回源配置、请求协议、HTTP 响应头、回源 HTTP 请求头等配置,点击编辑进入配置状态,可根据配置需求进行配置,配置完成后点击保存下发。

网站配置页:

1

| 图 Http:// duanlei.8          | 686c.com 🗸 🗸                                                       |                                                                    | NX (M)  |
|------------------------------|--------------------------------------------------------------------|--------------------------------------------------------------------|---------|
| 基本信息                         | 基本信息<br>域名:duanlei<br>创建时间:202                                     | 8686c.com CNAME: duanlei.8686c.com.ctdns.cn 域者<br>1/12/08 12:23:53 | 5状态:已启用 |
| 请求协议<br>HTTP响应头<br>回源HTTP请求头 | <ul> <li>回源配置</li> <li>源站 ○</li> <li>回源协议</li> <li>回源端口</li> </ul> | x000000000000000000000000000000000000                              |         |
|                              | <b>请求协议</b><br>请求协议<br>服务端口 ©                                      | 2 HTTP HTTPS<br>HTTP 80                                            |         |
|                              | 证书 ③<br>强制跳转 ③<br>HTTP响应头                                          | 请下拉选择 / 二 上他文件<br>                                                 | 新地      |
|                              | 参数                                                                 | 取值                                                                 | 操作      |

## 1.4.2 防护配置

大

防护配置主要包含 CC 防护策略配置,默认关闭,可根据业务需求进行开启。

CC 防护开关如果为关闭,则不使用该功能,如果点击开启,则需要填写如下信息:

防护模式:可选"阈值"或者"永久"

防护配置页:

| 业劳论入 / 域名论入 / 配面前荷       | P    |
|--------------------------|------|
| 网络配置 防护配置                |      |
| Http:// www.philling.com |      |
| CC防护股票                   | 59(E |
| 防护开关 (井)                 |      |
| <b>防护機式</b> ③ ③ 网络       |      |
| 检测条件 在5秒内,第5000个属实开始进行防护 |      |
| 853991K-O 7200 Ø         |      |

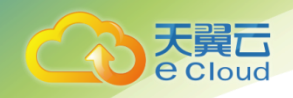

# 1.5 安全分析

DDoS 高防客户控制平台的【安全分析】页面,包含 CC 安全以及网络层安全的 【安全报表】和【安全事件】信息;选择跨度最长不能超过 31 天,仅能查询 3 个月内 的数据。

1

## 1.5.1 CC 安全报表

报表中展示所选域名、时间内的攻击事件情况。

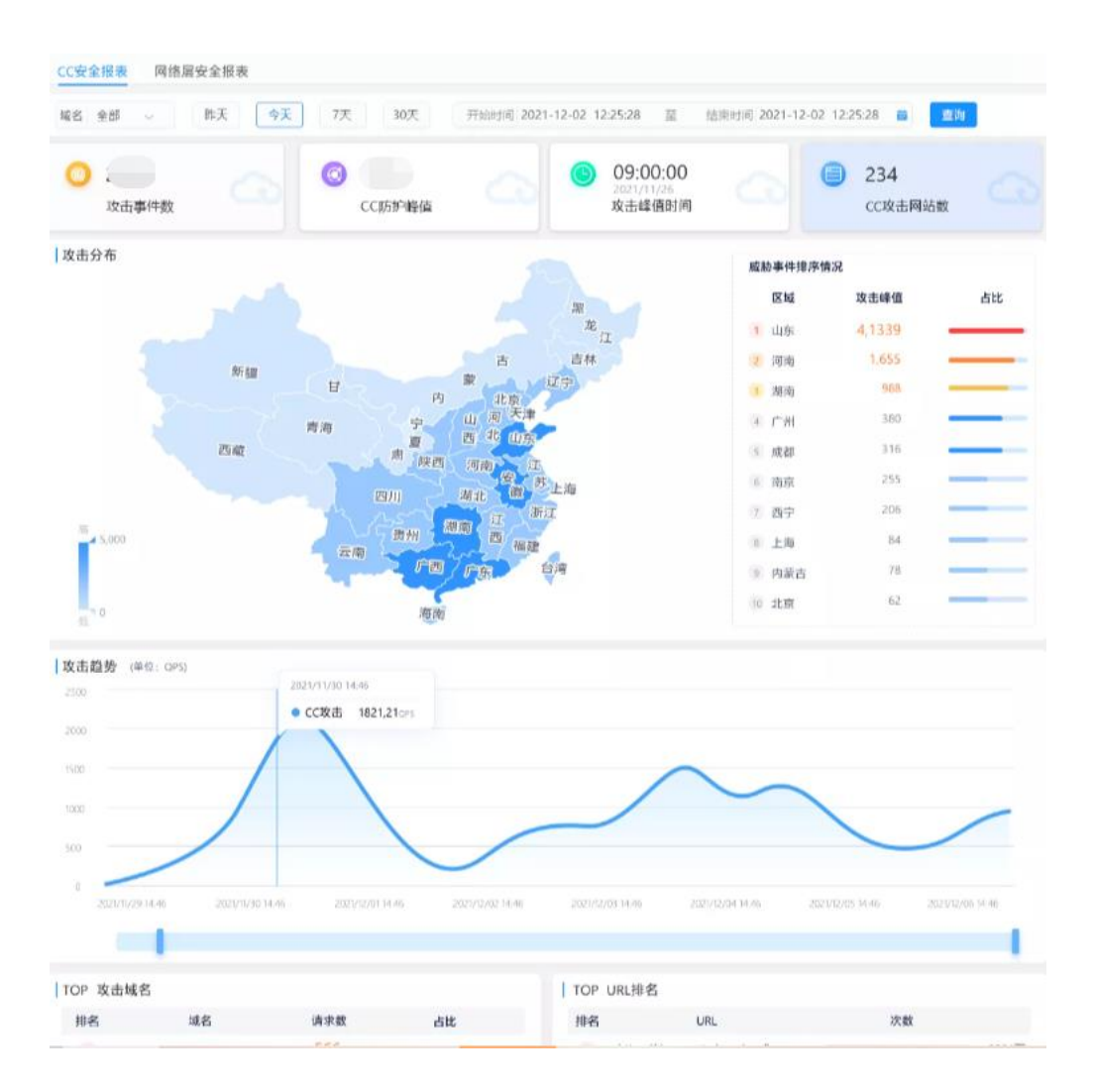

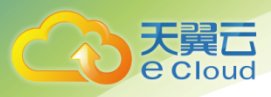

## 1.5.2 网络层安全报表

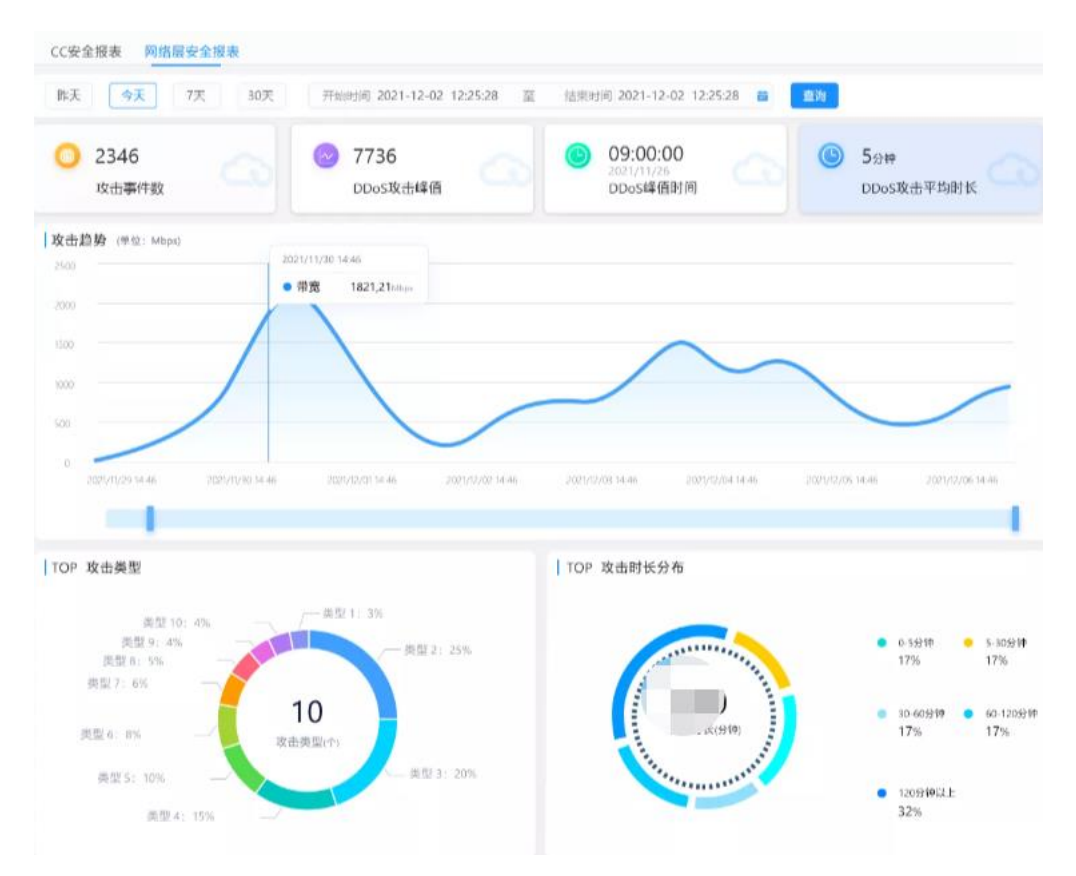

1

## 1.5.3 CC 攻击事件

| 名全部 | 昨天 🥎  | 天 7天 30天            | 开始时间 2021-12-02 | 12:25:28 童 信束时间 | 2021-12-02 12:25:28 | 回 重狗 号出    |
|-----|-------|---------------------|-----------------|-----------------|---------------------|------------|
| 序号  | 被攻击域名 | 攻击开始时间              | 攻击结束时间          | 攻击峰值/OPS        | 攻击总次数               | 操作         |
| 1   |       | 2021/12/02 12:23:35 |                 |                 |                     | <b>#</b> # |
| 2   |       | 2021/12/02 12:23:35 |                 |                 |                     | 25         |
| 3   |       | 2021/12/02 12:23:35 |                 |                 |                     | 88         |
| 4   | λ     | 2021/12/02 12:23:35 |                 |                 |                     | 88         |

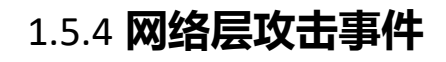

天翼**云** e Cloud

| CC攻击事( | 件 网络层攻击事件           |                     |          |                        |                 |          |
|--------|---------------------|---------------------|----------|------------------------|-----------------|----------|
| 昨天     | 今天 7天 30天           | 开始时间 2021-12-02     | 12:25:28 | 时间 2021-12-02 12:25:28 | 111 111 1111    |          |
| 序号     | 攻击开始时间              | 攻击结束时间              | 攻击峰值带宽   | 攻击峰值时间                 | 被攻击域名           | 操作       |
| 1      | 2021/12/02 12:25:35 | 2021/12/02 12:27:35 |          |                        |                 | 直看       |
| 2      | 2021/12/02 12:25:35 | 2021/12/02 12:27:35 |          |                        |                 | 查看       |
| 3      | 2021/12/02 12:25:35 | 2021/12/02 12:27:35 |          |                        |                 | 查看       |
| 4      | 2021/12/02 12:25:35 | 2021/12/02 12:27:35 |          |                        |                 | 直看       |
|        |                     |                     |          | < <b>1</b>             | 2 3 4 5 > 10蔡/3 | 页 跳至 1 页 |

1

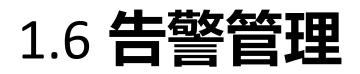

在 DDoS 高防(边缘云版)的【告警管理】中,客户可以配置告警规则以及查看告警记录

告警配置页

| 告警官地 | ■ / 告警策略 |         |        |       |   | <b>*</b> |
|------|----------|---------|--------|-------|---|----------|
| 告鑒   | 新增       |         |        |       | × |          |
| 告璧   | * 告警名称   | 请输入告警名称 |        | *告警状态 |   |          |
|      | * 告警类型   | 请选择 ~   |        |       |   | 新聞       |
| 序制   | * 告警通知间隔 |         | 分钟     |       |   | 操作       |
|      | 勿扰时间     | © 开始时间  | 至 结束时间 |       |   |          |
|      | * 告警邮箱   |         |        |       | 4 |          |
| 7.   |          |         | 新增。返回  |       |   |          |
|      |          |         |        |       |   |          |

| 天翼 <b>亡</b><br>e Cloud |                    |      |    | 1                                        |                                      |              |      |      |          |
|------------------------|--------------------|------|----|------------------------------------------|--------------------------------------|--------------|------|------|----------|
|                        | 告警记录               | 快列表页 |    | _                                        |                                      |              |      |      |          |
| 告警管理/ 台                | <b>持警记</b> 录       |      |    |                                          |                                      |              |      |      | <b>P</b> |
| 告警名称<br>告警原因           | 请输入告警谷称<br>请输入告警册因 | Ě    | 域名 | 前述評議名 ✓<br>○ 2022-06-01 00:00:00 至<br>董師 | 告警类型<br>2022-06-01 23:<br><b>清</b> 空 | 请选择<br>59:59 | ~    |      |          |
| 告輩                     | 附间                 | 告警名称 | ł  | <b>域名 告醫类型</b><br>暫无過                    | 牧据                                   | 产品类型         | 告警原因 | 告警邮箱 | 操作       |

# 1.7 **业务分析**

DDoS 高防客户控制平台的【业务分析】页面,客户可以下载日志、查看业务用量。

时间选择跨度最长不能超过 31 天, 仅能查询 3 个月内的数据。

## 1.7.1 日志下载

结果展示的是您所选域名、时间内的日志数据,点击下载可保存到本地;

| 选择域名 请送 | 选择                 | ✓ 日期选择 开始日期 至       | · 结束日期              |       |    |
|---------|--------------------|---------------------|---------------------|-------|----|
| ■ 序号    | 域名任务               | 提交时间                | 完成时间                | 文件大小  | 操作 |
| 1       | w                  | 2021/08/12 09:24:45 | 2021/12/12 09:24:45 | 1.25G | 下载 |
| 2       | uni financia.cn    | 2021/07/23 09:24:45 | 2021/11/23 09:24:45 | 345MB | 下戰 |
| 3       | xx <sup>l</sup> (j | 2021/06/30 09:24:45 | 2021/10/30 09:24:45 | 678MB | 下载 |
| 4       |                    | 2021/06/01 09:24:45 | 2021/10/01 09:24:45 | 780MB | 下载 |

## 1.7.2 **业务用**量

查询条件支持分域名、端口、全部业务,运营商以及区域,按照所选时间展示数据。可查看对应带宽、流量、请求次数、QPS和状态码数据。

| ouu                             |                                 | 1                   |                     |                     |                     |                         |
|---------------------------------|---------------------------------|---------------------|---------------------|---------------------|---------------------|-------------------------|
| <b>业务分析</b> / 业务用量              |                                 | _                   |                     |                     |                     | 4                       |
| 全部业务 > 全部                       | <ul> <li>&gt; 运营商 全部</li> </ul> |                     | 地区 全选               | 8 V                 |                     |                         |
| 昨日 今日 7天                        | 30天 ③ 2022-04-23 0              | 0:00:00 至 2022-04-2 | 29 23:59:59         | 查询                  |                     |                         |
| 带宽 流量                           |                                 |                     |                     | 峰值带宽:               | 0.00Mbps 总          | 总流量: 0.00GB             |
| 创立: Mbps<br>1                   |                                 |                     |                     |                     |                     |                         |
| 0.8                             |                                 |                     |                     |                     |                     |                         |
| 0.6                             |                                 |                     |                     |                     |                     |                         |
| 0.4                             |                                 |                     |                     |                     |                     | C                       |
| 0.2                             |                                 |                     |                     |                     |                     | <mark>0</mark> -<br>الا |
| 22/04/23 00:00:00 2022/04/23 23 | :55:00 2022/04/24 23:50:00      | 2022/04/25 23:45:00 | 2022/04/26 23:40:00 | 2022/04/27 23:35:00 | 2022/04/28 23:30:00 | 9<br>2022/04<br>建<br>议  |
| 青求次数 QPS                        |                                 |                     |                     |                     |                     | 总请求数:0次                 |

# 1.8 计费详情

記

DDoS 高防客户控制平台的【计费详情】页面,客户查看购买的套餐情况。

| 套餐规格         |                                                                                            |            |            |     |      |
|--------------|--------------------------------------------------------------------------------------------|------------|------------|-----|------|
| 套餐内容         | 套餐详情                                                                                       | 生效时间       | 到期时间       | 状态  | 5    |
| DDoS高防(边缘云版) | 业务带宽峰值: 50 kbps<br>主域名个数: 1 个<br>子域名个数: 9 个<br>端口个数: 5 个<br>防护带宽: 1Gbps<br>CC防护: 10000 QPS | 2021-11-16 | 2051-12-16 | 服务  | 5中   |
| 扩展服务         |                                                                                            |            |            |     |      |
| 扩展服务         | 服务内容                                                                                       | 生效时间       | 到期时间       | 状态  | 操作   |
| 业务带宽         | 业务带宽峰值: 60 kbps                                                                            | 2021-11-16 | 9999-12-31 | 服务中 | 查看详情 |
| 端口数量         | 端口个数: 10 个                                                                                 | 2021-11-16 | 9999-12-31 | 服务中 | 查看详情 |
| 域名数量         | 主域名个数: 1 个<br>子域名个数: 9 个                                                                   | 2021-11-16 | 9999-12-31 | 服务中 | 查看详情 |

您目前最高可防护 11Gbps,6010000 QPS,若防护超过购买的的最高防护量,则通过解析回源,2小时后自动解封。

# 1.9 **证书管理**

DDoS 高防客户控制台的【证书管理】模块,客户在证书管理模块可以上传证书, 查看证书详情、更新证书、证书对应绑定的域名以及删除证书

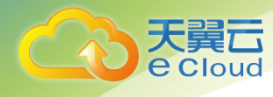

证书管理页:

| 首页 〉 证书管理      |                  |                          |                     |                     |                     |             |
|----------------|------------------|--------------------------|---------------------|---------------------|---------------------|-------------|
| 关键字 证书备注 🗸     | 请输入时间            | 请选择 ~ ① 开                | 始时间 至 结束时间          | 查询 添加               | 正书                  |             |
| 证书备注名          | 证书通用名称           | 证书品牌                     | 颁发时间                | 到期时间                | 创建时间                | 操作          |
| 123            | *.aaalsjajdj.com | Internet Widgits Pty Ltd | 2021-05-31 15:38:40 | 2031-05-29 15:38:40 | 2021-11-19 17:46:40 | 详情   更新   … |
| testwxy002     | *.baidu.com      | aq                       | 2021-11-17 17:18:56 | 2031-11-15 17:18:56 | 2021-11-19 09:29:36 | 详情   更新   … |
| testwxy0002    | *.baidu.com      | aq                       | 2021-11-17 17:18:56 | 2031-11-15 17:18:56 | 2021-11-17 17:21:04 | 详情   更新   … |
| ceshi          | -                | mkcert development CA    | 2021-09-22 16:55:28 | 2023-12-22 16:55:28 | 2021-11-15 16:04:16 | 详情   更新   … |
| 云waf测试3        | -                | mkcert development CA    | 2021-09-22 16:55:28 | 2023-12-22 16:55:28 | 2021-11-15 15:08:48 | 详情   更新   … |
| ghghdjs        | -                | mkcert development CA    | 2021-09-22 16:55:28 | 2023-12-22 16:55:28 | 2021-11-15 15:06:40 | 详情   更新   … |
| 云waf测试2        | -                | mkcert development CA    | 2021-09-22 16:55:28 | 2023-12-22 16:55:28 | 2021-11-15 14:34:40 | 详情   更新   … |
| 云waf测试1        | -                | mkcert development CA    | 2021-09-22 16:55:28 | 2023-12-22 16:55:28 | 2021-11-15 14:32:32 | 详情   更新   … |
| 测试             | -                | mkcert development CA    | 2021-09-22 16:55:28 | 2023-12-22 16:55:28 | 2021-11-15 14:21:52 | 详情   更新   … |
| 1110cstest.com | *.cstest.com     | Internet Widgits Pty Ltd | 2021-11-09 09:42:24 | 2031-11-07 09:42:24 | 2021-11-10 10:52:48 | 详情   更新   … |
|                |                  | 共 52 条 10条/页 🗸           | < 1 2 3 4 5         | 6 > 前往 1 页          |                     |             |

2

#### 新增证书页:

|                                                               | VII G JI                         |              | 纪末时间           |    |
|---------------------------------------------------------------|----------------------------------|--------------|----------------|----|
| 新增自有证书                                                        |                                  |              |                | ×  |
|                                                               |                                  |              |                |    |
| * 证书备注名                                                       |                                  |              |                |    |
| * 证书公钥(PEM格式)                                                 | 请输入                              |              |                | 1. |
| * 证书私钥(PEM格式)                                                 | 请输入                              |              |                | li |
| 温馨提示<br>证书公/私钥,目前只支持PEM格式<br>https://myssl.com/cert_convert.h | ,其他格式请前往"证书<br>t <mark>ml</mark> | 转换站点"进行转换 证书 | <b>5转换</b> 站点: |    |
|                                                               | 取消                               | 确定           |                |    |

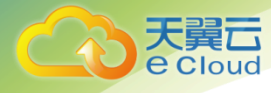

# 常见问题

# 1.10 操作类

#### Q1

如何判断域名配置生效?

#### A1

可 ping、dig 所添加的域名,若转向到提供的 CNAME,即说明配置成功,已新 增生效。

2

#### Q2

域名自助操作可操作哪些配置?

#### A2

可操作域名的网站配置,包含源站协议、回源 HOST、回源头部、请求协议等;防护配置目前仅提供 CC 防护自助配置

#### Q3

端口转发可操作哪些配置?

#### A3

包含转发端口、协议、源站、源站端口。

#### Q4

DDoS 高防支持哪些协议接入?

#### A3

DDoS 高防支持域名进行 HTTP、HTTPS 接入,并且同时支持 Websocket、Websockets 接入,端口进行 TCP、UDP 协议接入。